#### ІНСТРУКЦІЯ З РЕЄСТРАЦІЇ ДЛЯ ОТРИМАННЯ МОЖЛИВОСТЕЙ GOOGLE ДЛЯ НЕПРИБУТКОВИХ ОРГАНІЗАЦІЙ

1. Увійдіть в обліковий запис вашої організації на порталі <u>https://ukraine.techsoup.global/</u> та перейдіть у «Мій профіль». Якщо у вас немає облікового запису, будь ласка, створіть його та зачекайте на перевірку прийнятності вашої організації.

| rechSoup Global Network   GURT<br>techSoup<br>ykPaĭHa                                  |                                                                         | Ласкаво просимо, md maz                                                       | cepchyk@gmail.com   Mik Профіль   Bioki                           |
|----------------------------------------------------------------------------------------|-------------------------------------------------------------------------|-------------------------------------------------------------------------------|-------------------------------------------------------------------|
| Каталог Донори <del>-</del> Статт                                                      | і Додаткова інформація 🔻                                                |                                                                               | C<br>1                                                            |
| Можливості Програми техн<br>оаталог<br>Discount Program<br>79 програм<br>покертвування | ологічної підтримки неприбу<br>Microsoft<br>24 програм<br>похертеування | гткових організацій України очії<br>Bitdefender<br>9 програм<br>похертвування | кують на Вас дивитися<br>САUTODESK.<br>5 програм<br>покертвування |
| програмного<br>забезпечення                                                            | програмного<br>забезпечення                                             | програмного<br>забезпечення                                                   | програмного<br>забезпечення                                       |
| Найпопулярніші Пожертвув<br>Office Standard<br>Переплякути                             | ання Програмного Забезпеч<br>Windows Server<br>Standard                 | ення дивитися каталог<br>Box Starter<br>Edition, 10 User zc                   | Zoom Meetings<br>Pro Plan Bundle,                                 |
| Office пожертвування                                                                   | Windows Переглянути<br>noxepтeyвання                                    | Licenses<br>Переглянути<br>пожартвування                                      | 1-Year<br>Subscription -<br>Access to<br>Discounted Rates         |

2. У правому верхньому куті (під іконкою «Пошук») натисніть на значок із назвою вашої організації.

| techs   | <b>ООР</b><br>УКРАЇНА |        |                                                                                                    | Ласкаво просимо, md.mazepchyk@ | gmail.com   Мій Профіль   Вихід |
|---------|-----------------------|--------|----------------------------------------------------------------------------------------------------|--------------------------------|---------------------------------|
| Каталог | Донори 🔻              | Статті | Додаткова інформація 🕶                                                                                       |                                | 0                               |
|         |                       |        | Мій профіль РЕДАГУВАТИ МІЙ ПРОФІЛЬ<br>Ім'я: І<br>Електронна пошта та логін: І<br>Країна: Ukraine<br>Область: | Мій профіль<br>ЗМІНИТИ ПАРОЛЬ  | TEST_Ukraine_MM •               |
|         |                       |        | Організація                                                                                                  |                                |                                 |
|         |                       |        | TEST_Ukraine_MM B Ukraine                                                                                    | ✓ 20 January 2017              | активний                        |

3. Із випадаючого списку оберіть «Ключ доступу».

|                                                     | Мій профіль TEST_Ukraine_MM ▼                                        |
|-----------------------------------------------------|----------------------------------------------------------------------|
| Мій профіль РЕДАГУВАТИ МІЙ ПРОФІЛЬ   ЗМІНИТИ ПАРОЛЬ | Microsoft Donation Center                                            |
| lm'rr.                                              | Organization Details<br>View information about your organization.    |
| Електронна пошта та логін:                          | Ключ доступу                                                         |
| країна: Ukraine<br>Область:                         | Donation Request History<br>View current and past donation requests. |
| Організація                                         |                                                                      |
| TEST_Ukraine_MM B Ukraine                           | 017 активний                                                         |

4. Ваш ключ доступу виглядатиме приблизно так:

|                                                                          |                                                                           |                                                                        | Мій профіль                    | TEST_Ukraine_MM •       |
|--------------------------------------------------------------------------|---------------------------------------------------------------------------|------------------------------------------------------------------------|--------------------------------|-------------------------|
| Ключі доступу                                                            | ДОДАТИ НОВИЙ КЛЮЧ ДОСТУПУ                                                 |                                                                        |                                |                         |
| TechSoup allows gener<br>to provide their TechSo                         | rous partners to provide offers to r<br>up Validation Token to prove that | nonprofits on their own websites.<br>they are an eligible organization | When accessing these offers, n | onprofits will be asked |
| <br>                                                                     |                                                                           |                                                                        |                                |                         |
| <ul> <li>5tc57et@TSTkrnMM5</li> <li>Available for 56 more day</li> </ul> | 14 Копіювати<br>ys.                                                       |                                                                        |                                |                         |
|                                                                          |                                                                           |                                                                        |                                |                         |
| Expired Tokens                                                           |                                                                           |                                                                        |                                |                         |

5.1. Якщо у вашого ключа доступу завершився термін дії, згенеруйте, будь ласка, новий, натиснувши на «Додати новий ключ доступ».

|                                                  |                                                                         |                                                                        | Мій профіль                       | TEST_Ukraine_MM •       |
|--------------------------------------------------|-------------------------------------------------------------------------|------------------------------------------------------------------------|-----------------------------------|-------------------------|
| Ключі доступу                                    | ДОДАТИ НОВИЙ КЛЮЧ ДОСТУПУ                                               |                                                                        |                                   |                         |
| TechSoup allows gener<br>to provide their TechSo | rous partners to provide offers to<br>up Validation Token to prove that | nonprofits on their own websites.<br>they are an eligible organization | . When accessing these offers, no | onprofits will be asked |
|                                                  |                                                                         |                                                                        |                                   |                         |
| 5fc57ef@TSTkrnMM5<br>Available for 56 more da    | 54 Коліювати<br>ys.                                                     |                                                                        |                                   |                         |
|                                                  |                                                                         |                                                                        |                                   |                         |
|                                                  |                                                                         |                                                                        |                                   |                         |
| Expired Tokens                                   |                                                                         |                                                                        |                                   |                         |

5.2. Якщо не вдалося згенерувати новий ключ доступу, спробуйте, будь ласка, повторно, однак тепер додайте до вашого ім'я чи прізвища цифру. Наприклад, Taras Shevchenko1. Якщо у вас залишилися запитання щодо отримання ключа доступу, будь ласка, напишіть на <u>techsoup@gurt.org.ua</u>.

6. Перейдіть на портал <u>https://www.google.com/nonprofits/</u> та натисніть «Розпочати».

7. Ознайомтеся з критеріями прийнятності Google ще раз та натисніть «Далі».

### Перш ніж розпочати...

Деякі типи організацій не можуть брати участву програмі, тому їх запити не буде підтверджено. Підтвердьте, що ваша організація належить до однієї з категорій нижче.

| -  | Не є школою, науковою установою, навчальним                            |
|----|------------------------------------------------------------------------|
|    | закладом або університетом                                             |
|    | Перейдіть на сторінку Google for Education 🔀                           |
|    | Не є лікарнею або організацією у сфері охорони<br>здоров'я             |
|    | Не відповідає вимогам програми Google для<br>некомерційних організацій |
| ⋒  | Не є державною установою чи організацією                               |
| _  | Не відповідає вимогам програми Google для<br>некомерційних організацій |
|    |                                                                        |
| Да | лі                                                                     |

8. Оберіть країну, де зареєстрована ваша організація, та натисніть «Далі».

Google для некомерційних організацій

## Де зареєстровано вашу організацію?

Дайте відповідь на кілька запитань, щоб налаштувати обліковий запис. Спершу виберіть країну, де зареєстровано вашу компанію.

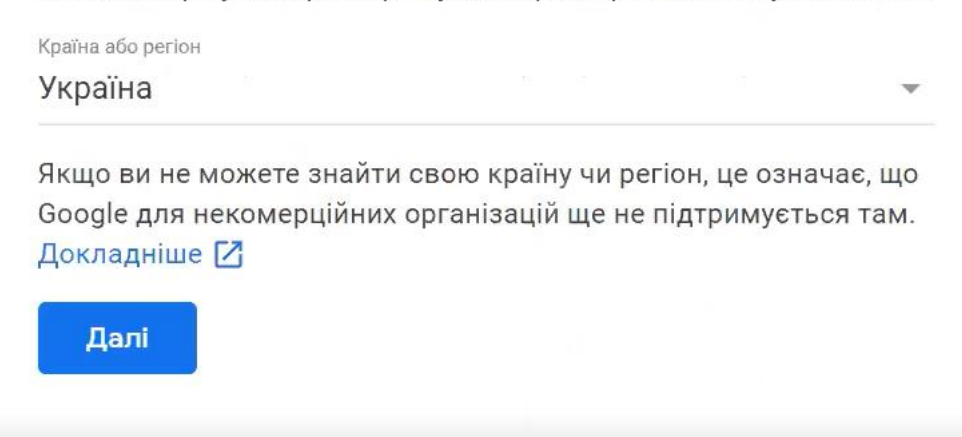

9. Введіть ключ доступу, який ви отримали на порталі TechSoup, та натисніть «Далі».

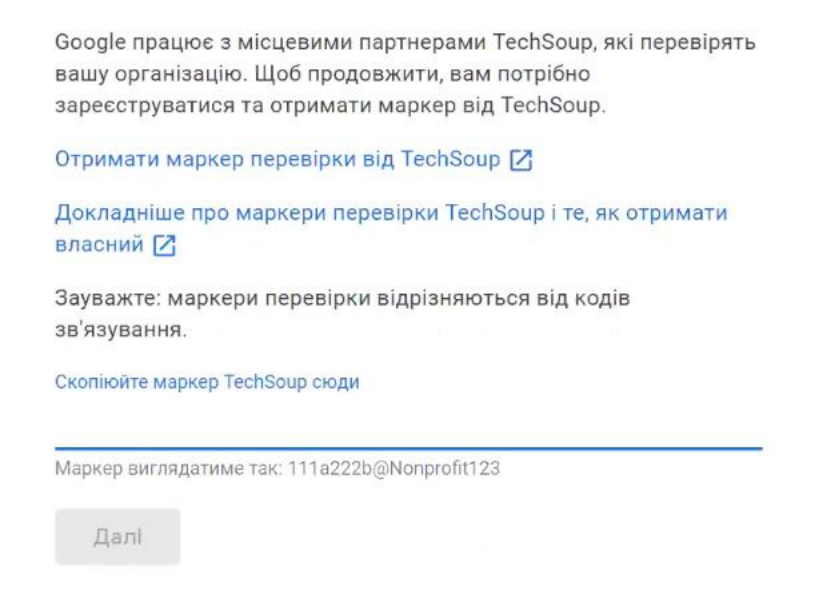

10. Перевірте назву організації і натисніть «Далі».

Google для некомерційних організацій

### Маркер підтверджено для організації

Якщо це не ваша організація, перевірте свої дані в TechSoup і повторіть спробу.

Далі

11. Вкажіть телефон та сайт вашої організації. Телефон вказуйте повністю. Наприклад: +309311123023. Натисніть «Далі». Google для некомерційних організацій

# Укажіть номер телефону та веб-сайт вашої організації.

Номер телефону організації

Укажіть веб-сайт організації або основний ресурс в Інтернеті (наприклад, сторінку у Facebook), якщо не маєте веб-сайту.

Веб-сайт

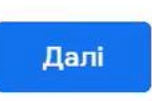

12. Підтвердьте контактні дані вашої організації

Google для некомерційних організацій

## Укажіть контактні дані

Контактну інформацію буде додано в обліковий запис Google для некомерційних організацій

Ваше ім'я та прізвище

РЦ ГУРТ Посада (необов'язково)

Електронна адреса

Я хочу отримувати інформаційні листи, поради щодо ефективності, опитування та пропозиції від Google для некомерційних організацій на адресу gurtrc@gmail.com

13. Підтвердьте, що ви є представником організації.

Google для некомерційних організацій

### Майже готово...

Спершу підтвердьте вказані нижче твердження.

- Ви є представником організації
- У вашій організації немає дискримінації щодо будь-яких осіб або групи осіб під час працевлаштування чи реалізації програм і надання послуг, зокрема за сексуальною орієнтацією або гендерною ідентичністю.
- Вы прочитали Умови використання Google для некомерційних організацій 🔀 повністю

🧻 Я приймаю Загальні положення та умови вище

Надіслати

14. Підвердьте адміністраторів облікового запису. За потреби можете додати адміністраторів облікового запису.

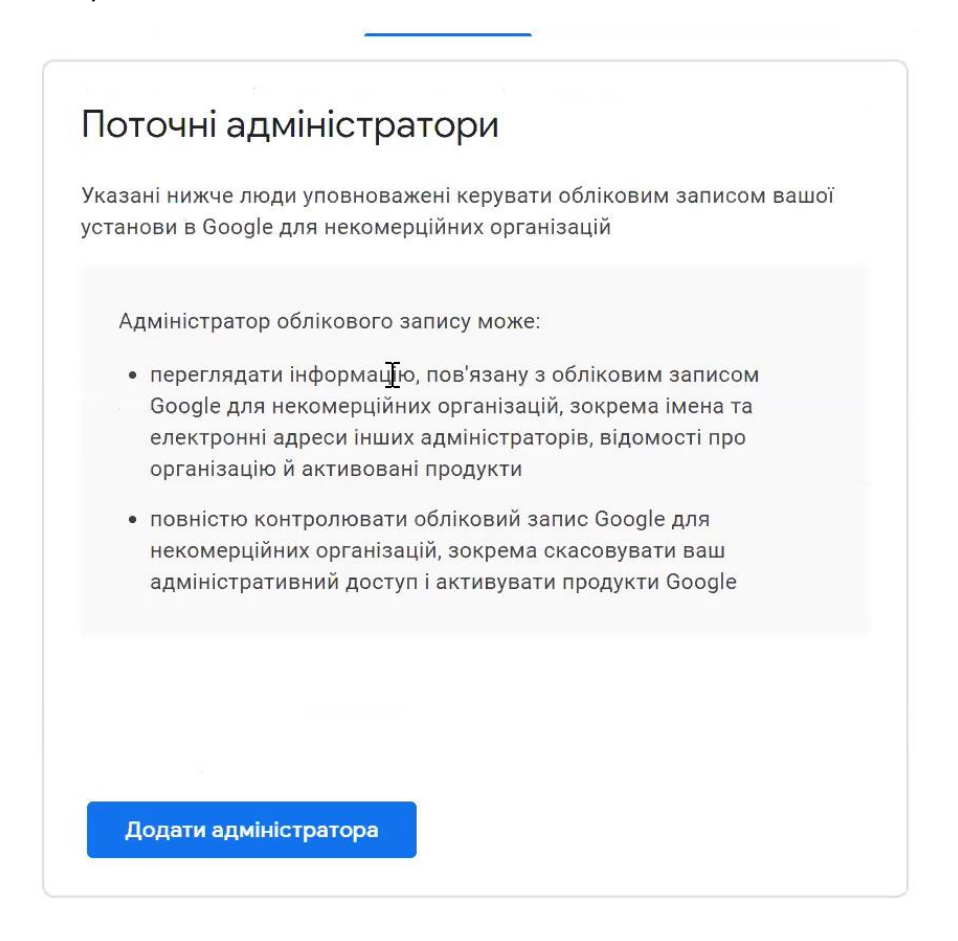

15. Активуйте продукти. Ви можете активувати такі сервіси: G Suite for Nonprofits, Google Ad Grants, YouTube Nonprofit Program, Google Earth Outreach та Google Maps Platform.

Google для некомерційних організацій

### Вашу організацію перевірено; вона відповідає вимогам програми Google для некомерційних організацій

Ви є адміністратором своєї організації. Тепер ви можете активувати продукти Google.

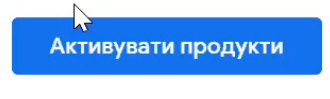

Конфіденційність і умови - Довідка - Надіслати відгук

#### АКТИВАЦІЯ G SUITE

1. Важливо: для отримання G Suite потрібен домен, який знаходиться у розпорядженні організації.

## Продукти Google для некомерційних організацій

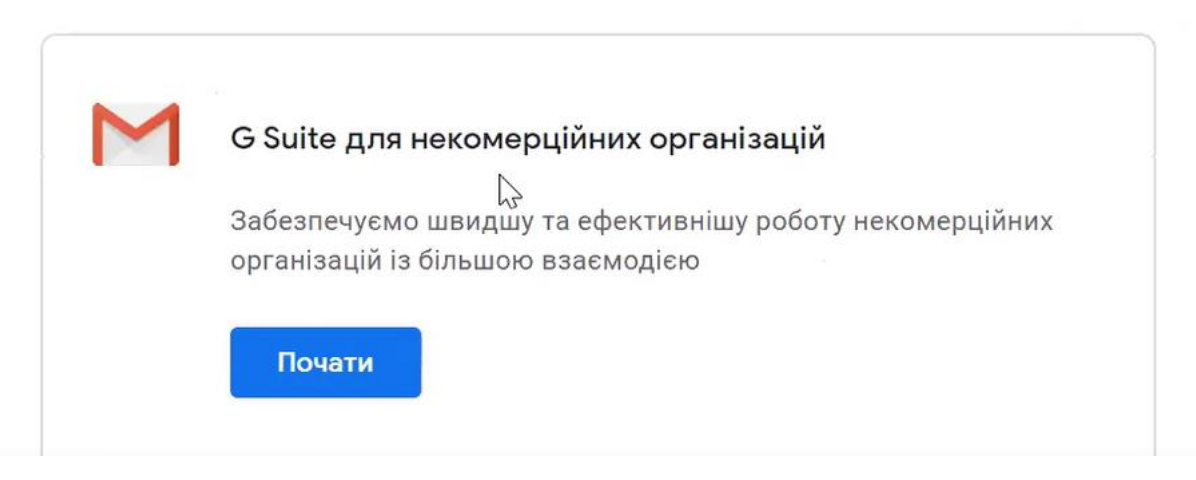

2. Введіть та підтвердьте свій домен. Перевірка може тривати декілька днів.

| G Suite для некомерційних організацій                                                                                                    |
|----------------------------------------------------------------------------------------------------|
| Усі інструменти для ефективної роботи – в одному пакеті, який працює<br>на комп'ютері, телефоні або планшеті. Безкоштовно для некомерційних<br>організацій. <mark>Докладніше [2]</mark> |
| 1. Зареєструватися для G Suite                                                                                                    |
| 2. Підтвердьте свій домен G Suite 🔀                                                                                                    |
| 3. Вкажіть доменне ім'я нижче                                                                                                    |
|                                                                                                    |
| Введіть доменне ім'я (наприклад, vash-domen.com)                                                                                                    |
| Перевірка облікового запису G Suite може тривати до 3 робочих днів                                                                                                    |
| Активувати                                                                                                    |
|                                                                                                    |

#### ← Назад до продуктів

3. Заповніть дані про свою організацію: кількість працівників, номер телефону, вкажіть контактну інформацію.

| <b>G</b> Suite for Nonprofits |                                                   | -                                                                                                    |         |        |  |  |          |  |
|-------------------------------|---------------------------------------------------|----------------------------------------------------------------------------------------------------|---------|--------|--|--|----------|--|
| <                             | Ро<br>ор<br>назвач<br>Кількік<br>О<br>О<br>О<br>О | ЗКАЖІТЬ н<br>ГАНІЗАЦІК<br>організації<br>сть опівробітників, вкля<br>Лише ви<br>2–9<br>10–99<br>100–299<br>300+<br>АЛІ | Нам про | О СВОЮ |  |  |          |  |
|                               |                                                   |                                                                                                    | æ       |        |  |  | <u>@</u> |  |

4. Створіть домен організації, якщо він у вас відсутній. Далі інструкція стосується ОГС, у яких вже є власний домен.

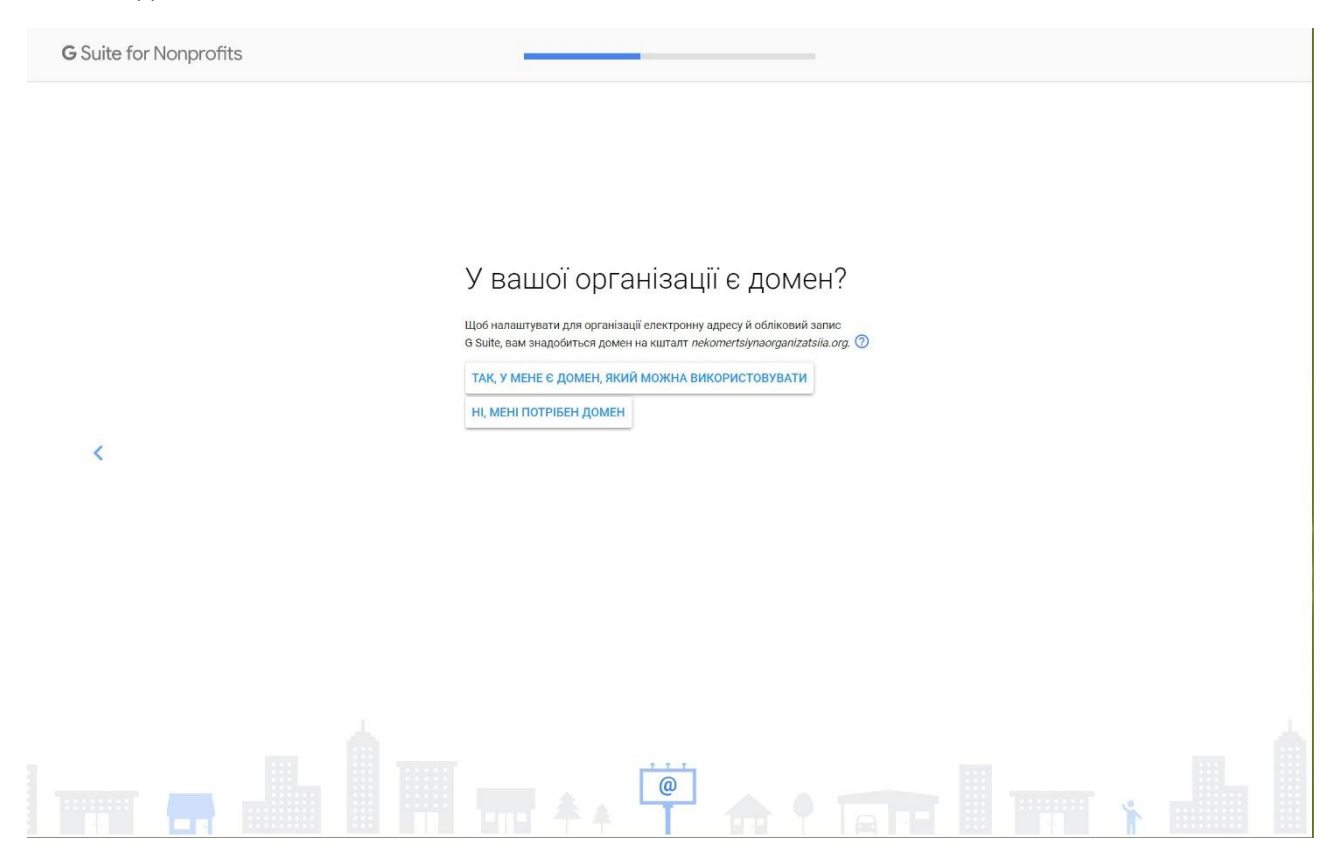

#### 5. Вкажіть доменне ім'я організації

|       | <                     |             |                   |                   | <b>G</b> Suite for |
|-------|-----------------------|-------------|-------------------|-------------------|--------------------|
|       |                       |             |                   |                   | Nonprofi           |
|       |                       |             |                   |                   | ts                 |
|       |                       |             |                   |                   |                    |
|       |                       |             |                   |                   |                    |
|       | Наприклад, по<br>ДАЛІ | Ваше доменн | Пізніше ми д<br>⑦ | Укаж<br>орган     |                    |
|       | ekomertsiynao         | еім'я       | цокладно поя      | (іть до<br>нізаці |                    |
| . [   |                       |             | снимо, як         | оме<br>ії         | -                  |
| 2 T T |                       |             | підтвердит        | нне і             |                    |
|       |                       |             | и право влас      | м'я с             |                    |
|       |                       |             | ності на до       | воєї              |                    |
|       |                       |             | омен.             |                   |                    |
|       |                       |             |                   |                   |                    |
|       |                       |             |                   |                   |                    |
|       |                       |             |                   |                   |                    |
|       |                       |             |                   |                   |                    |
|       |                       |             |                   |                   |                    |
|       |                       |             |                   |                   |                    |
|       |                       |             |                   |                   |                    |

6. Підтвердьте ваш домен.

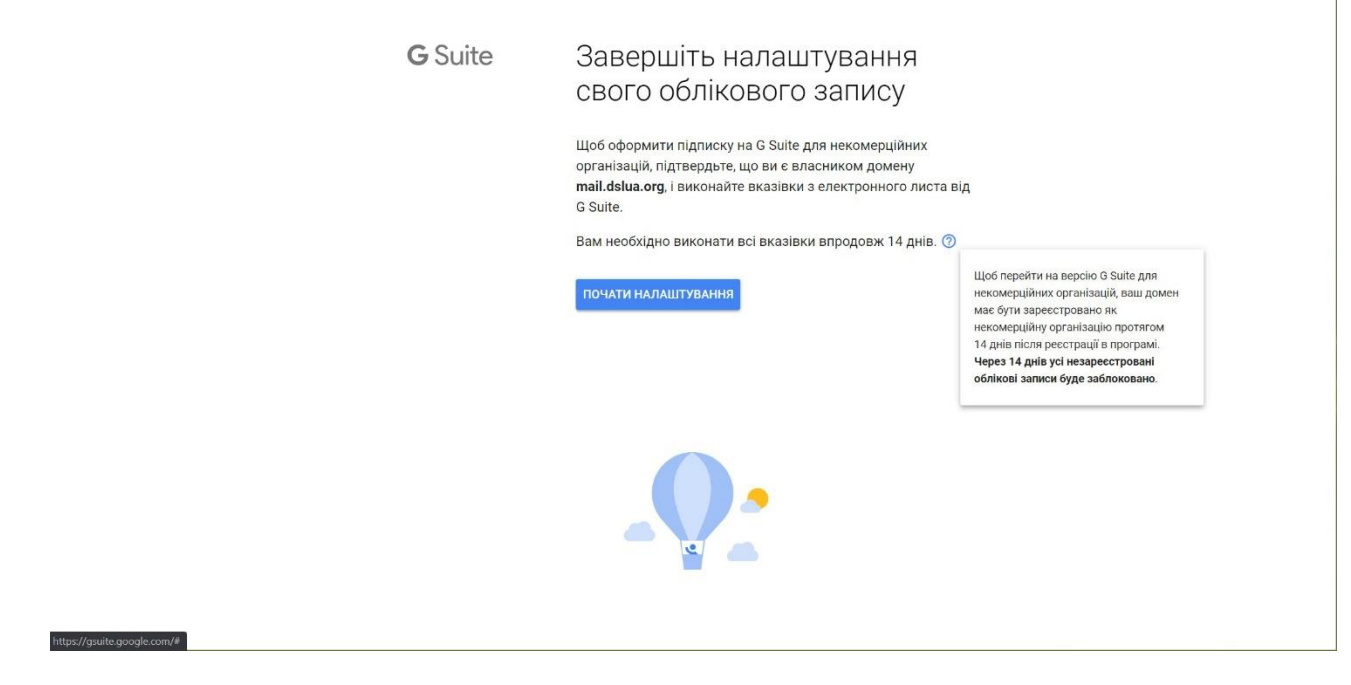

7.Увійдіть в консоль адміністратора

|                 | Увіити               |                  |       |
|-----------------|----------------------|------------------|-------|
| Перей           | ги на Консоль ад     | міністратора     |       |
| Г Електронна ад | реса або номер телеф | ону —            | Г     |
|                 |                      | 48               |       |
| Забули електр   | онну адресу?         |                  |       |
| використовуйт   | е режим гостя. До    | кладніше         |       |
| Створити обл    | іковий запис         | Далі             |       |
|                 | Dobinya              | Конфіденційність | Умова |
| країнська 🔻     | довідка              |                  |       |

8. Вітаємо! Ви можете розпочинати налаштування облікового запису G Suite. Зверніть увагу, спочатку ваш обліковий запис буде в режимі «Trial». Впродовж 2 тижнів Google підвередить ваш домен та обліковий запис.

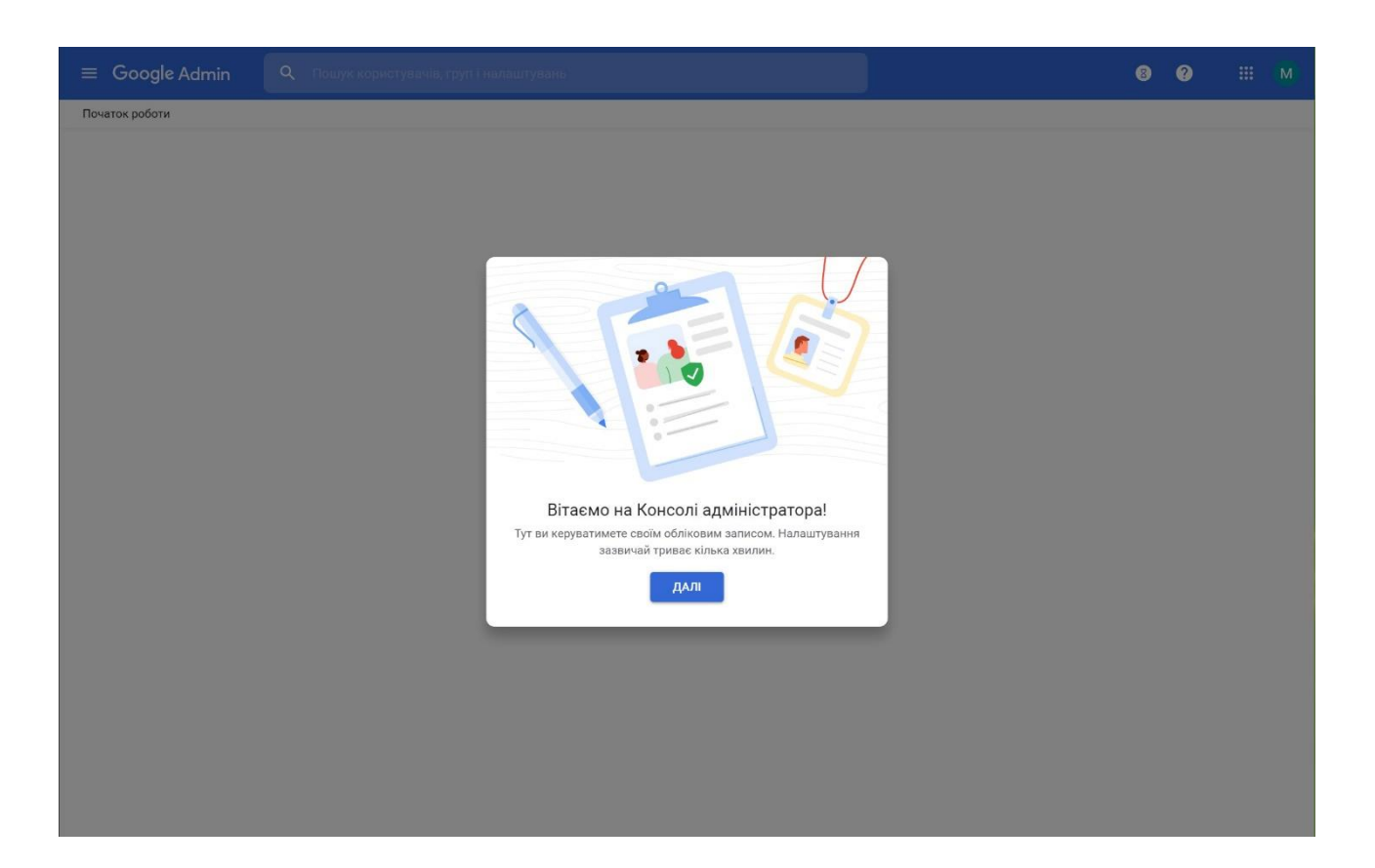